## Setup myPortal@work

- 1. Start myPortal@work
- 2. First time you start, you will be presented with a login page.
- Enter the follow data:User name– Provided by adminPassword– Provided by adminPublic IP Address:port– Provided by admin (x.x.x.x8802)LAN IP Address:Port– Provided by admin (x.x.x.x8802)
- Click Login.
  By default, myPortal@work will control your desk phone
- 4. If you are working from home or don't have a desk phone, you will need to do these **VoIP Settings**

Click **Your Name** (to the right of Select: **Settings** Select: **VoIP** 

- 5. Enable VoIP Enable VoIP enabled
- 6. Click on *Advance ICE settings*
- 7. Just below *STUN or TURN URI* you will see some grey text

Click on the grey text and add: stun.t-online.de:3478

- 8. Click *Add Server* and the text you entered will appear grey
- 9. Click *Check NAT type*. You should get a message like this: NAT Type: Simple ×

VoIP services can be used without restrictions. Ok Cancel At this point, myPortal@work is ready to make/receive calls.

## Some settings that may help

1. Device settings

Click the device settings on the right, top toolbar Using the standard PC speakers and PC microphone may not be ideal. Here is a screenshot of a machine which has a Jabra USB headset.

| Communications - Microp   |                                            |
|---------------------------|--------------------------------------------|
| ✓ Microphone (Jabra PRO 9 | Here we have the Jabra Microphone selected |
| Microphone Array (Realte  |                                            |
| Stereo Mix (Realtek High  |                                            |
| Audio output              |                                            |
| Default - LG HDR 4K (2- N |                                            |
| Communications - LG HD    |                                            |
| LG HDR 4K (2- NVIDIA Hig  | Line we have the Jahrs Creation as a start |
| ✓ Speaker/Headphone (Jabr | Here we have the Jabra Speaker selected    |
| Speaker/Headphone (Rea    |                                            |
| Ringing device            |                                            |
| Default ICHOR 4K (2 N     |                                            |

✓ Default - LG HDR 4K (2- N... Is this case I have a different device for my **Ringing device** 

This means I can take the headset off and I won't miss a call when someone rings.

2. Windows 10 Volume controls, right side of taskbar -

When you click this icon, you will see the volume control for you default sound device

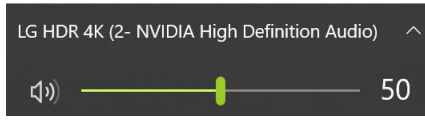

That's not doing any good, read on...

3. Click (top right) and you will see the controls for all devices.

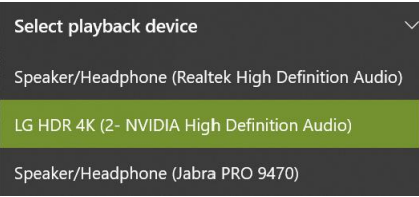

- 4. Now you can select the headset device and change the volume.
- 5. Once done go back and select the device you want as your default playback device